## 福祉用具マスタの取り込み手順

株式会社コンダクトホームページの「お客様サポート」ページ (<u>https://www.conduct.co.jp/customer/</u>) から取り込み用CSVファイルのダウンロードを行い、Flowers NEXT つくしでマスタの取り込みを 行います。

## 1. 準備

(1)システム上部の「お問い合わせ先」をクリックし、「コンダクトサポートセンター」をクリックします。ユーザーIDとパスワードを入力し、「ログイン」をクリックします。

| - | <u>Flowers NEXT on Cloud つくしをお使いの場合</u>                                                            |   |
|---|----------------------------------------------------------------------------------------------------|---|
|   | 💽 Microsoft Edge や 🚫 Google Chrome などのお使いのブラウザより「コンダクト」と検索し                                        |   |
|   | ます。「株式会社コンダクト」をクリックし、「お客様サポート」をクリックしてください。                                                         |   |
| 1 | ※ Flowers NEXT on Cloud の場合、「お問い合わせ先」メニューからは弊社ホームページへアクセスしないで<br>ください。(ファイルがうまくダウンロードできない場合があります。) | _ |

(2)「令和7年7月貸与分からの福祉用具マスタのダウンロード」をクリックします。

<u>・福祉用具マスタ\_202507.csv</u>を<u>右クリック</u>し、「名前を付けてリンクを保存」を選択します。

| <<ダウンロード>> ・福祉用具マスタ_202507.0                  | ① <u>右クリック</u> します。                                                                                                    |                                                         |  |
|-----------------------------------------------|----------------------------------------------------------------------------------------------------|---------------------------------------------------------|--|
| ※ファイルをダウンロード                                  | リンクを新しいタブで開く                                                                                                    |                                                         |  |
| (取り込みの手順について<br><<お問い合わせについて<br>お電話が大変繋がりにくく; | <ul> <li>「新しい Internet Explorer モード] タブでリンクを開く</li> <li>リンクを新しいウィンドウで開く</li> <li>フリックします。</li> <li>リンクを InPrivate ウィンドウで開く</li> </ul> | Google Chrome をお使いの方は、<br>「名前を付けてリンク先を保存」を<br>選択してください。 |  |
| <u>お問い合せフォーム</u> からも、                         | 名前を付けて(リングを保存<br>Cラ リングのコピー<br>C- コレカン シャンマクロ                                                                                         |                                                         |  |
|                                               |                                                                                                    |                                                         |  |

(3)「名前を付けて保存」ダイアログが表示されますので、デスクトップを選択します。

「ファイル名」欄の「福祉用具マスタ\_202507」の後ろに「.csv」と入力し、【保存(S)】を クリックします。

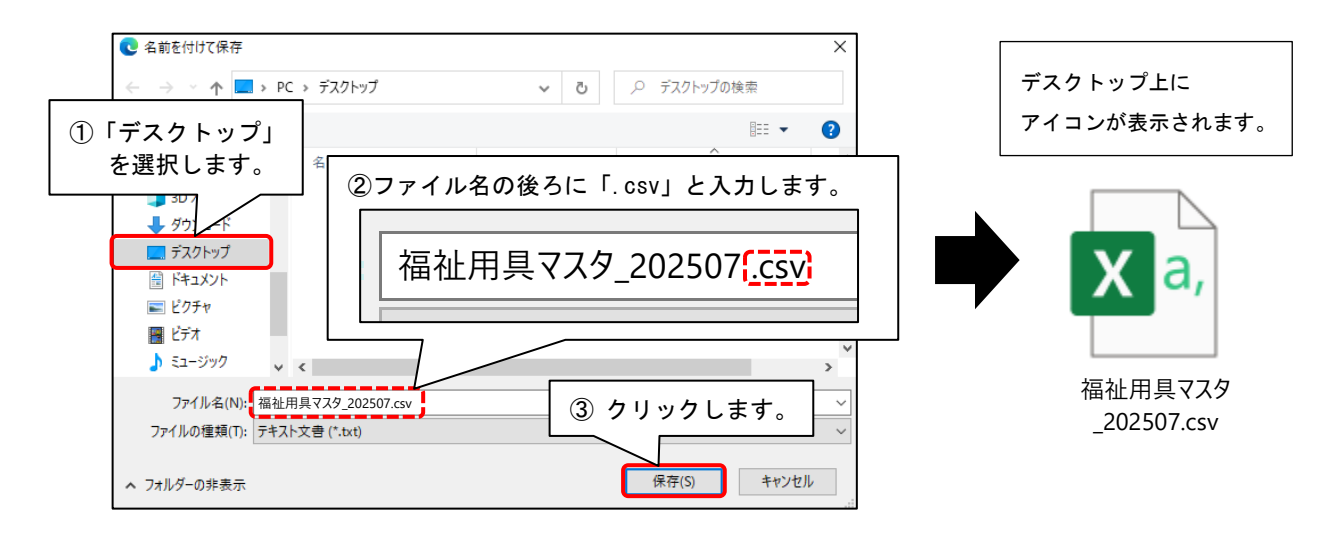

- 2. 取り込み手順
  - (1) Flowers NEXT つくしを起動し、「設定」→[基本設定]タブ→「福祉用具管理マスタ」を 開きます。

| 利用者情報管理 | 予定・実績管理   | 請求管理          | リスト・帳票 | 設定                              |            |
|---------|-----------|---------------|--------|---------------------------------|------------|
| 基本設定利用料 |           |               |        |                                 |            |
|         | 事例文設定     | Ē             |        | 総説明<br>ステムの基本となる内<br>宝の種類によってタフ | 容を設定します。 ▲ |
|         | 市町村設定     | Ē             | クリックし  | ノます。                            | ブをクリックし    |
|         | 法別番号設     | 定             |        |                                 |            |
|         | 福祉用具管理、   | २८२           |        |                                 |            |
|         | 福祉用具マスタ金額 | <b>須一</b> 括入力 |        |                                 |            |
|         | 担当者設定     | Ē             |        |                                 |            |
|         | 資格設定      |               |        |                                 |            |
|         |           |               |        |                                 |            |
|         |           |               |        |                                 |            |

(2) 画面左上のメニューより「貸与価格取り込み」をクリックし、【CSVファイルの選択】 をクリックします。

| !!!         福祉用具管理マスタ           基本設定         貸与価格取り込み                 | ① クリックします。                                                                                                    | ]                                                                            |
|-----------------------------------------------------------------------|----------------------------------------------------------------------------------------------------|------------------------------------------------------------------------------|
| ☆類:                                                                   | <ul> <li>         ・</li> <li>         ・</li></ul> | ×                                                                            |
| 使用     福祉用具名       〇     介護式車いす       〇     遊歩スマイル       〇     遊歩スマイル | 福祉用具の全国平<br>CSVファイルの選邦 ② クリックします。 CSVファイルはコン                                                                                                    | ムに取り込みます。<br>取り込み開始】ボタンを押してください。<br>さい。                                      |
| ○ 遊歩バートナー                                                             | CSVファイルの選択<br>※令和7年4月分取り込み済み                                                                                                    | クリア<br><br><br>、<br>、<br>、<br>、<br>、<br>、<br>、<br>、<br>、<br>、<br>、<br>、<br>、 |

(3) デスクトップを選択し、「福祉用具マスタ\_202507.csv」をクリックします。【開く(0)】をクリックします。

|                                                                                                    | ✓ ひ DVD ドライブ (D:) CPBA_X64FRE ♪                                   |
|----------------------------------------------------------------------------------------------------|-------------------------------------------------------------------|
| <ul> <li>①「デスクトップ」を選択します。</li> <li>▲ ダウン</li> <li>▲ ダウン</li> <li>&gt; ■ デスクトップ</li> <li>&gt; ■ ドキュメント</li> <li>&gt; ■ ピクチャ</li> <li>&gt; ■ ピデオ</li> <li>&gt; ♪ ミュージック</li> <li>&gt; ■ ローカル ディスク (C:)</li> </ul> | ■== ▼ 1 ?<br>更新日時 種類 サ1<br>2507.csv<br>和具マスタ_202507.csv」を<br>よます。 |
| ✓ <<br>ファイル名(N): 福祉用具マスタ_202507.csv                                                                                                    | ③「開く」をクリックします。                                                    |

| <flowers cloud="" next="" on="" つくしの場合=""></flowers>                                                                                                    |  |  |  |  |
|----------------------------------------------------------------------------------------------------|--|--|--|--|
| 以下のフォルダを開き 「福祉田具マスタ 202507 csv」を選択して【開く(0)】を                                                                                                    |  |  |  |  |
|                                                                                                    |  |  |  |  |
| クリックします。                                                                                                    |  |  |  |  |
| " PC > (パソコンタ) のC> コーザー > (コーザータ) > デスクトップ "                                                                                                    |  |  |  |  |
|                                                                                                    |  |  |  |  |
| ※「(パソコン名)のC」の表示がない場合は、「C(¥¥ISCLIENI)(X:)」を指定してください。                                                                                                    |  |  |  |  |
|                                                                                                    |  |  |  |  |
|                                                                                                    |  |  |  |  |
| <ul> <li>         ・ 新しいフォルダー         ・ Ⅲ ◆ Ⅲ ●         ・ Ⅲ ●         ・ Ⅲ ●         ・ Ⅲ ●         ・ Ⅲ ●         ・ Ⅲ ●         ・ Ⅲ ●         ・ Ⅲ ●         ・ □ @         ・         ・         ・</li></ul>                                                                                                    |  |  |  |  |
| ▲ <b>■ PC</b> ^ 名前 更新日時 種類 サイズ ^                                                                                                    |  |  |  |  |
| ▲ <u>▲ </u> 福祉用具マスタ_202507.csv CSV ファイル KB                                                                                                    |  |  |  |  |
|                                                                                                    |  |  |  |  |
| Program Files $(1) [(3) (-3) (2) (-5) (-5) (-5) (-5) (-5) (-5) (-5) (-5$                                                                                                    |  |  |  |  |
|                                                                                                    |  |  |  |  |
| ▶ Windows ②「ユーザー」をクリックします。                                                                                                    |  |  |  |  |
|                                                                                                    |  |  |  |  |
| ③ Windows にログインしているユーザー名をクリックします。                                                                                                    |  |  |  |  |
| b          b          は あっし         と         し         し |  |  |  |  |
| ▲ デスクトップ」をクリックします。<br>■                                                                                                    |  |  |  |  |
|                                                                                                    |  |  |  |  |
| ファイル名(N): 福祉用具マスタ_202507.csv                                                                                                    |  |  |  |  |
|                                                                                                    |  |  |  |  |
|                                                                                                    |  |  |  |  |
|                                                                                                    |  |  |  |  |
|                                                                                                    |  |  |  |  |

(4)【取り込み開始】をクリックします。メッセージが表示されますので【はい(Y)】をクリックします。

| CSVファイルを取得する(お客様サポート)                                                                                                   |
|----------------------------------------------------------------------------------------------------|
| 福祉用具の全国平均貸与価格&上限額マスタをシステムに取り込みます。<br>【OSVファイルの選択】ボタンでOSVファイルを選択後、【取り込み開始】ボタンを押してください。<br>OSVファイルはコンダクトホームページから取得してください。 |
| acomentation (C:¥Users¥ ¥Desktop¥福祉用具マス 」」                                                                              |
| CSV ノアイルの選択     タ_202507. csv     ① クリックします                                                                             |
| ※令和7年4月分取り込み済み                                                                                                    |
| 福祉用具貸与システム「つくし」                                                                                                    |
| 福祉用具の全国平均貸与価格 & 上限額マスタを取り込みます。<br>よろしいですか?                                                                              |
|                                                                                                    |

(5) 取り込み完了のメッセージが表示されますので、【OK】をクリックします。

② クリックします。

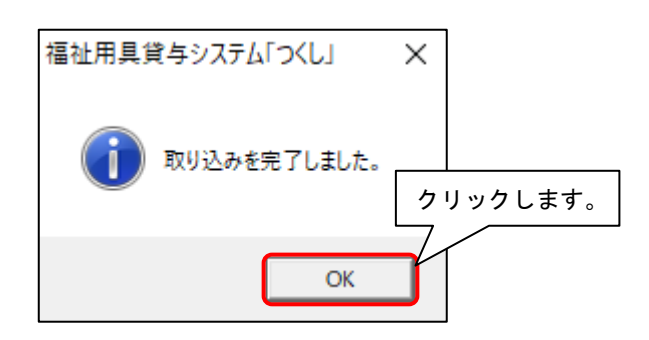

はい(Y)

いいえ(N)

(6) 画面左下に「※令和7年7月分取り込み済み」と表示されたことを確認し、 画面を閉じます。

| 1999 貸与価格取り込み                                                                         | ×                     |  |  |  |  |
|---------------------------------------------------------------------------------------|-----------------------|--|--|--|--|
| CSVファイルを取得する(お客様サポート)                                                                 |                       |  |  |  |  |
| 福祉用具の全国平均貨与価格&上限額マスタをシステムに取り込みます。<br>【CSVファイルの選択】ボタンでCSVファイルを選択後、【取り込み開始】ボタンを押してください。 |                       |  |  |  |  |
| CSVファイルの選択 C:¥Users¥ ¥Desktop¥福祉用具マ<br>タ_202507. csv                                  | ②「閉じる」を<br>マスクリックします。 |  |  |  |  |
| ※令和7年7月分取り込み済み ① 表示を確認します。 取り込み開                                                      | 治業閉じる                 |  |  |  |  |

手順は以上です。